中華電信家用 Mesh Wi-Fi APP 使用者操作手册 Ver. 108-1 更新日期: 108-05-17

\_\_\_\_\_

## 中華電信家用 Mesh Wi-Fi APP

\_\_\_\_\_

【使用者操作手册】

\_\_\_\_\_

# 目錄

| 連接 APP               | 2 |
|----------------------|---|
| 1.1 連接至具備控制權限之 SSID. | 2 |
| 1.2 成功連上 APP         | 3 |
| APP 監控與介紹            |   |
| 2.1 設備狀態資訊           |   |
| 2.2 設備節點資訊           |   |
| 2.2.1 設備節點明細資訊       | 4 |
| 2.2.2 連線終端明細資訊檢視     | 4 |
| 2.2.3 修改設備節點暱稱       | 5 |
| 2.2.4 刪除設備節點         | 5 |
| 2.3 線路資訊             | 6 |
| 2.4 服務監控清單           | 6 |
| 2.5 SSID 管理          | 7 |
| 2.5.1 SSID 設定        | 7 |
| 2.6 連線管理資訊檢視         |   |
| 2.7 AP Web 密碼設定      |   |

## 1 連接 APP

## 1.1 連接具備控制權限之 SSID

使用者須先連接上具控制權之 SSID[圖1],才可順利透過授權啟用該 APP 進行設定。

| • <b>•</b> 1   F | 中華電信 4G     | 上午11:42  | ۰ الله الله الله الله الله الله الله الل |
|------------------|-------------|----------|------------------------------------------|
| <                | 設定          | Wi-Fi    |                                          |
|                  |             |          |                                          |
| 選                | 擇網路…        |          |                                          |
|                  | .1.Free Wi- | Fi       | <del>?</del> (i)                         |
|                  | AndroidAP   | 6E87     | ∎ <del>?</del> (j)                       |
|                  | CHT fone    |          | <b>२</b> (i)                             |
|                  | CHT Wi-Fi   | Auto     | ₽ <del>?</del> (ì)                       |
|                  | CHT Wi-Fi(  | HiNet)   | <del>?</del> (i)                         |
|                  | CHTWhole    | Home-SXH | ₽ 🗢 (Ì)                                  |
|                  | EXTRON@     | СНТ      | <b>■</b> <del>?</del> (i)                |
|                  | Guest-CHT   | Wi-Fi    | ∎ <del>?</del> (i)                       |
|                  | Hopelamb.   | Kevin    | ₽ হ (j)                                  |
|                  | P880        |          | ₽ <del>?</del> (j)                       |
|                  | TL312       |          | ■ <del>?</del> (i)                       |
|                  | 其他…         |          |                                          |

圖一、具備操控權限之 SSID

## 1.2 成功連接上 APP

當完成連接具控制權之 SSID,即可看到設備拓樸圖畫面[圖二]並進行相關 操作。

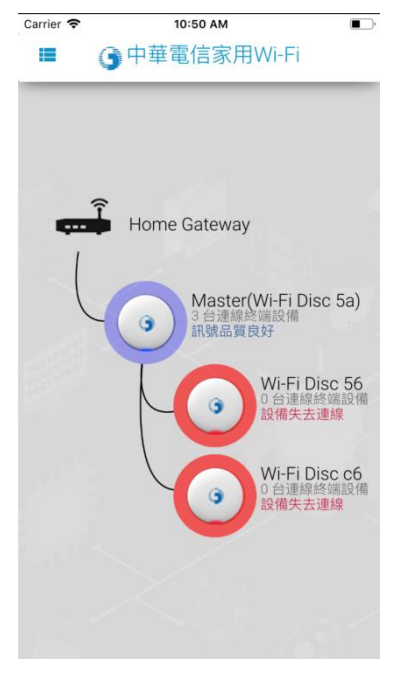

圖二、APP 功能主頁

## 2 APP 監控與介紹

## 2.1 設備狀態資訊

每個設備節點都會呈現設備名稱、連線終端設備數量、設備狀態,點擊設備 節點圖示[圖三],即可進行設備電路資訊檢視、連線終端資訊檢視、設備名稱修 改功能。

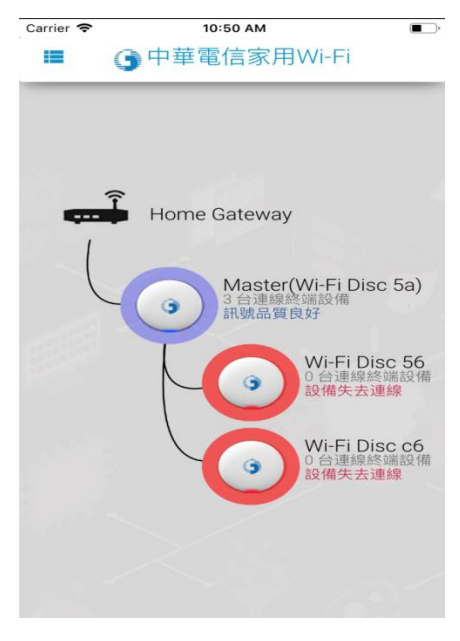

圖三、APP 首頁

#### 2.2 設備節點資訊

#### 2.2.1 設備節點明細資訊

將呈現設備電路資訊,包含:設備名稱、設備 MAC 資訊、設備位址、設備連線方式、設備訊號品質、開機時間、設備運行角色、連線速率等八項,且呈現連線終端清單可了解各連線終端所連接之 AP 設備,亦可修改各 AP 設備之名稱[圖四]。

| Carrier 🗢 3:29 PM 🔲 🔸 |                   |  |  |  |
|-----------------------|-------------------|--|--|--|
| ← 🕒 中華電信家用Wi-Fi       |                   |  |  |  |
|                       |                   |  |  |  |
| 設備電路資訊                |                   |  |  |  |
| 設備名稱                  | Wi-Fi Disc 5a     |  |  |  |
| 設備MAC資訊               | BC:30:D9:10:9C:5B |  |  |  |
| 設備位址                  | 192.168.1.2       |  |  |  |
| 設備連線方式                | 乙太網路連線            |  |  |  |
| 設備訊號品質                | 0 dbm             |  |  |  |
| 開機時間                  | 4日,02時,15分,27秒    |  |  |  |
| 設備運行角色                | master            |  |  |  |
| 連線速率                  | 100Mbps           |  |  |  |
|                       | 1945              |  |  |  |
| 連線終端管理                |                   |  |  |  |
| <b>D</b> Jessiede-MBP | ·                 |  |  |  |
|                       |                   |  |  |  |
| 修改設備名稱                |                   |  |  |  |

圖四、設備運作及連線資訊

2.2.2 連線終端明細資訊檢視

將呈現設備電路資訊,其包含連線終端設備 MAC、連線終端設備 IP 位址、 連線終端設備名稱、連線終端設備連線方式、連線終端設備訊號品質、Wi-Fi 規 範、連線時間、連線終端設備上傳速率、連線終端設備下載速率、最近一筆上傳 速率、最近一筆下載速率、連線終端上傳資料量、連線終端下載資料量[圖五]。

| Carrier 🗢   | 3:29 PM |                     |
|-------------|---------|---------------------|
| - G+        | 甲电后家用   | 3001-11             |
| 🗖 Jessiede- | MBP     |                     |
| 連線終端設備M     | AC      | 8C:85:90:CE:48:88   |
| 連線終端設備IP    | 位址      | 192.168.1.143       |
| 連線終端設備名     | 稱       | Wi-Fi Disc 5a       |
| 連線終端設備連     | 線方式     | 2.4GHz              |
| 連線終端設備訊     | 號品質     | <b>(-57 dbm)</b>    |
| Wi-Fi規範     |         | 11n only            |
| 連線時間        | 0       | 日, 03 時, 07 分, 42 秒 |
| 連線終端設備上     | 傳速率     | 216Mbps             |
| 連線終端設備下     | 載速率     | 216Mbps             |
| 最近一筆上傳速     | 率       | 216 Mbps            |
| 最近一筆下載速     | 率       | 234 Mbps            |
| 連線終端上傳資     | 料量      | 3.786 MBytes        |
| 連線終端下載資     | 料量      | 13.473 MBytes       |

圖五、設備電路資訊

### 2.2.3 修改設備節點名稱

提供使用者依據置放於各樓層或各的區域的 AP 進行設定名稱,此功能暫且 無法設定中文名稱,目前僅支援英文名稱設定功能。

| Carrier <b>奈</b><br>← <b>①</b> 中華 | 3:29 PM ■ +<br>電信家用Wi-Fi | Carrier 🗢 | 3:30 PM<br>④中華電信家用Wi-Fi | • + |
|-----------------------------------|--------------------------|-----------|-------------------------|-----|
| 設備電路資訊                            |                          | 修改設       | 備名稱                     | -   |
| 設備名稱                              | Wi-Fi Disc 5a            |           |                         |     |
| 設備MAC資訊                           | BC:30:D9:10:9C:5B        | Wi-Fi     | Disc 5a                 |     |
| 設備位址                              | 192.168.1.2              |           |                         |     |
| 設備連線方式                            | 乙太網路連線                   |           | 更新                      |     |
| 設備訊號品質                            | 0 dbm                    |           | < <u> </u>              |     |
| 開機時間                              | 4日,02時,15分,27秒           |           |                         |     |
| 設備運行角色                            | master                   |           |                         |     |
| 連線速率                              | 100Mbps                  |           |                         |     |
| 連線終端管理                            |                          |           |                         |     |
| <b>Jessiede-MBP</b>               | >                        |           |                         |     |
|                                   |                          |           |                         |     |
| 修ī                                | 攻設備名稱<br>                |           |                         |     |

圖六、設定設備名稱

#### 2.2.4 删除設備節點

當 AP 設備被拔除後,使用者 APP 拓樸圖上的節點將會變為紅色,若此台 AP 不會再進行安裝與使用,使用者即可選擇是否解除安裝此設備,若確定解除安裝, 此台設備節點將會從拓樸圖中消失。

| 設備電路資訊  |                   |
|---------|-------------------|
| 設備名稱    | Wi-Fi Disc of     |
| 設備MAC資訊 | 48.8D 36 73 2C C6 |
| 設備位址    | 無法取得IP位址          |
| 設備連線方式  | AL 19             |
| 設備訊號品質  | 0 dbm             |
| 開機時間    | 0日,0時,0分,0秒       |
| 設備運行角色  | slave             |
| 連線速率    | 0 Mbps            |

圖七、解除安裝設備

2.3 設備節點間連線資訊

可查詢 AP 設備間連線資訊,包含:傳送端設備名稱、接收端設備名稱、接 收端設備 MAC、設備角色、連線方式、訊號品質、連線速率[圖八]。

| 設備電路資訊   |                   |
|----------|-------------------|
| 傳送端設備名稱  | Home GateWay      |
| 接收端設備名稱  | Wi-Fi Disc 5a     |
| 接收端設備MAC | BC:30:D9:10:9C:5B |
| 設備角色     | master            |
| 連線方式     | 乙太網路連線            |
| 訊號品質     | 0 dbm             |
| 連線速率     | 100Mbps           |

← G中華電信家用Wi-Fi

圖八、設備節點間連線資訊

2.4 服務監控清單

點擊左上角三條線選單,可以查看目前已有的服務清單[圖九]。

| Carrier 🗢       | 3:32 PM        | · + |
|-----------------|----------------|-----|
| 中華電信家用          | <b>∄</b> Wi-Fi | <   |
| ▲ 首頁            |                |     |
| <b>@</b> SSID管理 |                | >   |
| ▲ 連線終端管         | 理              |     |
| 🖨 設定            |                |     |
| 😯 AP Web        | 密碼管理           |     |
|                 |                |     |
|                 |                |     |
|                 |                |     |
|                 |                |     |
|                 |                |     |
|                 |                |     |
|                 |                |     |
|                 |                |     |
|                 |                |     |

圖九、服務功能清單

2.5 SSID 管理

點擊滑動鈕可進行開啟或關閉,點擊清單按鈕可進行設定[圖十]。

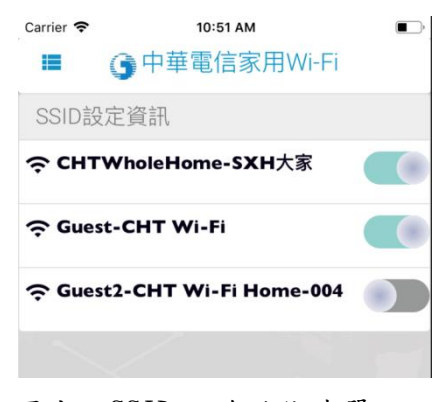

圖十、SSID 服務功能清單

2.5.1 SSID 設定

管理者密碼須先確定無誤才可正確進行修改,SSID 名稱、加密協定選擇正 確、SSID 密碼修改後,即可完成設定[圖十一、十二]。

| Carrier 중<br>← j 中 | з:30 рм<br>華電信家用Wi-Fi | • + | Carrier 🗢 🧲                  | з:31 рм<br>中華電信家用Wi-Fi              | <b>•</b> • • |
|--------------------|-----------------------|-----|------------------------------|-------------------------------------|--------------|
| SSID 設定            |                       |     | SSID 加密                      | 協定設定                                |              |
| 管理者密碼              |                       |     | No encryption                | 1                                   |              |
| user               |                       | •   | WEP                          |                                     |              |
| SSID名稱             |                       |     | WPAPSK                       |                                     |              |
| CHTWholeHom        | e-SXH大家               | :   | WPA enterpri                 | ise mode(enterprise)                |              |
| 加密協定               |                       |     | WPA2PSK(cc                   | mp/AES))                            | ~            |
| WPA2PSK(ccm        | p/AES)                |     | WPAPSK/WF                    | PA2PSK-mixed(tkip+ccmp/AES)         |              |
| SSID密碼             |                       |     | WPA2 enterp                  | rise mode (enterprise2)             |              |
| 12345678           |                       |     | WPA/WAP2 e<br>(enterpriseent | enterprise mixed mode<br>terprise2) |              |
|                    | 更新設定                  |     |                              |                                     |              |
|                    |                       |     |                              | 更新設定                                |              |
|                    |                       |     |                              |                                     |              |
| 圖十一                | 、SSID 設定頁面            |     | 圖十二                          | -、加密協定選擇頁                           | 面            |

#### 2.6 連線終端管理檢視

可一次檢視所有連線終端設備資訊。

中華電信家用 Mesh Wi-Fi APP 使用者操作手册 Ver. 108-1 更新日期: 108-05-17

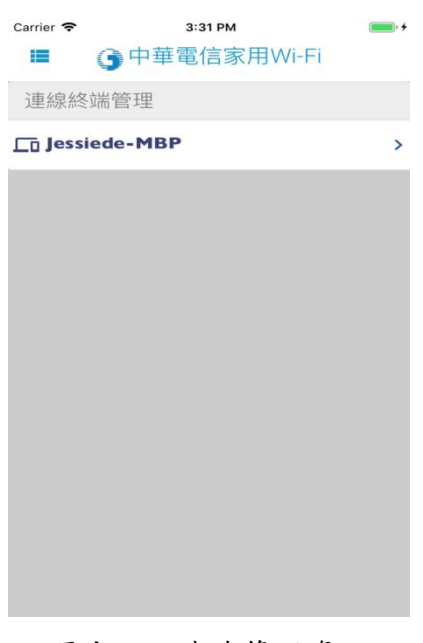

圖十三、連線管理資訊

- 2.7 AP Web 密碼設定
  - 先填入舊有密碼,再輸入新密碼,即可完成設定。

| Carrier 奈 | 3:32 PM      | • + |
|-----------|--------------|-----|
| ~         | ●中華電信家用Wi-Fi |     |
| AP W      | /eb 密碼管理     |     |
|           |              | 1   |
| 111八月5    | <b>石密</b> 崎  |     |
|           |              |     |
| 輸入新       | 密碼           |     |
|           |              |     |
| 確認新額      | 密碼           |     |
|           |              |     |
|           | 修改密碼         |     |
|           |              |     |
|           |              |     |
|           |              |     |

圖十四、AP Web 密碼管理

## 中華電信家用 Mesh Wi-Fi APP 障礙排除問答集

- Q1: 如何將設備重新配對?
- A1:將設備拔除,並透過網路線與 Master AP 串接於同一台數據機上,先等待 Slave AP 燈號變藍色後,等待燈號由藍色變紫色(此步驟代表正在進行同步設定數據),待更新完後,燈後為由紫色變藍色,再將網路線拔掉,即可完成群組配對,並可置放於所想放的位置上。
- Q2: 忘記密碼,該怎麼辨?
- A2: 請撥打中華電信服務專線,申請工務人員協助處理,或拿起尖物品,然後插入 reset 鍵長達六秒 以上,設備將會自動重啟,並回歸原廠設定,即可透過預設 user/user 帳號密碼組進行登入,並 再重新進行設備配對,即可完成密碼回歸預設。
- Q3: 點擊 SSID 啟動,卻沒有反應怎麼辦?
- A3:先進行確認 SSID 設定頁面中的管理者密碼所預設密碼是否與本身密碼相符,再回到 SSID 設定資 訊頁面進行點擊啟動按鈕,即可進行各組 Wi-Fi SSID 啟動/關閉行為,若在啟動過程中按鈕沒反 應,是由於正在啟動過程中,需稍等一下。
- Q4: AP 設備重啟還是亮紅燈,該如何解決?
- A4:此情況可能為兩邊設定組態不一致,無法進行同步數據,以致連線無法建立,只要重新進行設備 配對即可完成。
- Q5: APP 無法正確開啟?
- A5: 請先確定連上之 SSID 可以連上網際網路,若無法連上網際網路則無法進行 NTP(時間更新),將 無法進一步進行驗證。
- Q6: 設備暱稱無法設定中文?
- A6: 是的,目前設備暱稱僅支援英文暱稱命名。
- Q7: SSID 無法開啟?
- A7:請先點擊 SSID 名稱,並確認管理者密碼正確無誤,並在測試進行點擊開關按鈕選項,即可正確 進行更新。
- Q8:速率顯示與實際不符(如:客戶居家僅有申裝 20M/5M,但設備連線速率卻顯示 1170Mbps),這樣 是否哪邊有問題?
- A8:速率顯示為居家內部 AP 設備與 AP 設備間的傳輸速率,或智慧型行動載具至 AP 設備間的速率。故 若要進行連上網際網路的速率測試,需下載測速軟體進行測速(網站連結: https://speed.hinet.net/)。
- Q9: APP 無法登錄?
- A9: 請檢查以下事項:
  - 1. 請確認 HGW 上無同時接入其他設備。
  - 2. 請連上 WEB 設定介面,查看 LOG 更新時間是否與現在時間相符,確認校時成功。
  - 3. 由於設備只能運作在192.168.1.X 網段,請確認網段設定。
  - 4. 由於第一組 SSID 才具備管控權限,若用戶連上的 SSID 非第一組,則無法連上 Mesh AP APP。
- Q10: 無法連線至 APP?
- A10: 請重新啟動設備再嘗試一次,如仍無法使用,可能為韌體版本過舊,請致電客服報請障礙查修, 由客網同仁至客戶端協助進行升版。